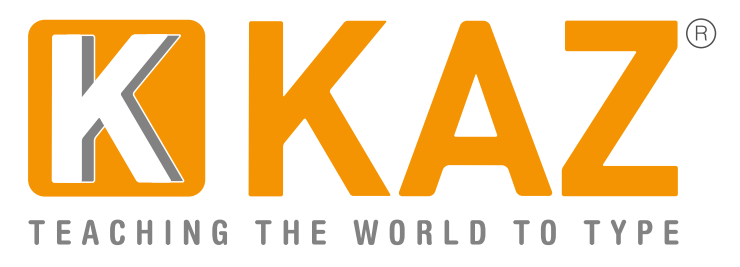

## **KAZ Online - Quick Start Guide for Family use**

**Please note:** Administrators **only** have access to the Admin Panel and will need to create a license to use the course themselves.

1. Go to: <a href="http://kaz.kaz-type.com/kazLogOn.aspx">http://kaz.kaz-type.com/kazLogOn.aspx</a>

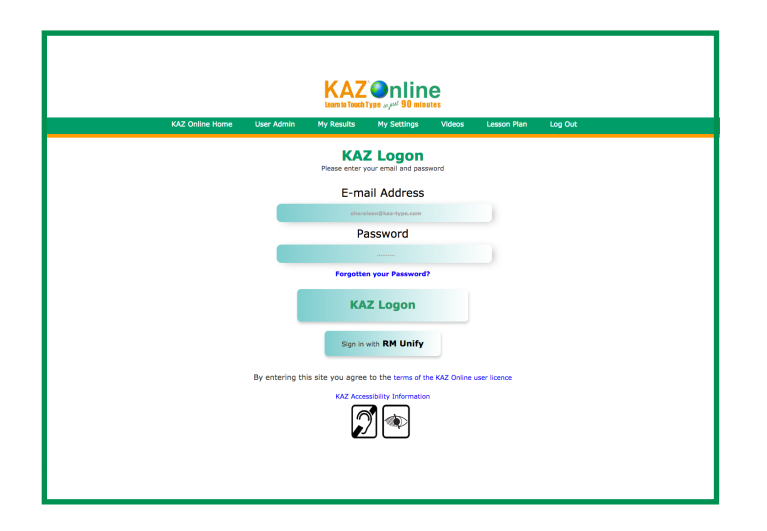

**or** login via 'Shop Login' at the top of our website and then click on your name.

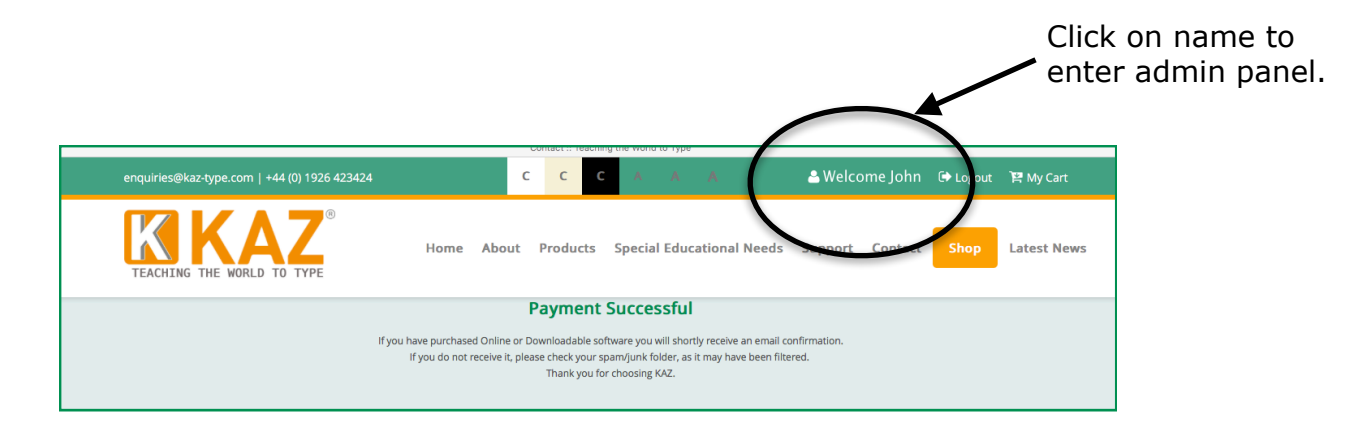

Enter your email address and password and click the KAZ LOGON button (the password is case sensitive).

**2.** Once logged in, you will be presented with the following administration panel which confirms the details and validity of your account and is **only** seen by the Administrator(s).

This screen is your 'home' page and from here you will be able to obtain all the resources you may need to create and view the progress of all users currently in your 'enterprise'. You can create, edit and delete users.

Just click on each tab and follow the on screen instructions.

| =                           | KAZ Administration                                                                                 |
|-----------------------------|----------------------------------------------------------------------------------------------------|
| Account Status              |                                                                                                    |
| Help and Resources          | Account Status : Administrators :                                                                  |
| Family                      | Hello Sreya, Sreya Okweb<br>Welcome to KAZ Typing Tutor Admin.                                     |
| Create Single New User      |                                                                                                    |
| User Statistics >           | Your Account Status: 👁                                                                             |
| Edit User Details           | Organisation :                                                                                     |
| Verify Course Logon details | License Type: Online upto 5 users                                                                  |
| Renew License               | License Expiration: (DD/MH/YYYY) 28/12/2017<br>Licensed Users: 5                                   |
| Invoice                     | Licenses Remaining: 2                                                                              |
| Logout                      | Days Remaining: 363                                                                                |
|                             | Use of this account by unauthorised persons constitutes a breach of the license agreement.         |
|                             | Terms of Use License Agreement Privacy The KAZ Online Website and Software are hosted in the Cloud |
|                             |                                                                                                    |
|                             |                                                                                                    |

## KAZ USER Administration Screen:

a. Account Status- displays your account details.

b. **Help and Resources** - includes all documentation needed to implement KAZ within your environment - Video and this Quick Start Guide.

c. **Create Single New User** - allows you to create or set up an individual new user(s). 'Password' field is optional. Leaving the 'Password' field blank will result in a system generated password being generated. If you are using a pseudo email id, click on 'Save'. If the email id is 'real', click on 'Save and Send Email', and the email will automatically be sent to your family member.

d. **User Statistics** - allows you access to all data. You can view your family member list, monitor progress, usage and statistics - which can be sorted by the fields listed i.e. 'User name' or 'Date last used'.

**User List -** clicking on the X will delete the user listed and clicking on the pencil symbol will allow you to edit and update the user information.

| KAZ USER LIST   |       |         |            |                                         | Clear Filter                | Export Print |
|-----------------|-------|---------|------------|-----------------------------------------|-----------------------------|--------------|
| Search:         |       |         |            |                                         |                             | Data:<br>50  |
| User Name ≎ Ema | ii \$ | Group ≎ | Password © | Date started (DD/MM/YYYY) <sup>\$</sup> | Date Last Used (DD/MM/YYYY) |              |
| Jordan Jones    |       |         | 151890144  | 28/12/2016                              | 28/12/2016                  | ×            |
| Tony Jones      |       |         | 75042019   | 28/12/2016                              | 28/12/2016                  | ×            |
| Sherry Jones    |       |         | 325228294  | 28/12/2016                              | 28/12/2016                  | ×            |
|                 |       |         |            |                                         |                             |              |

**Stats for all Users -** displays a full list of all users with their last SpeedBuilder results.

|                                            | STATIS               | STICS             |                         |                        |                       |                                        |                                              |              |
|--------------------------------------------|----------------------|-------------------|-------------------------|------------------------|-----------------------|----------------------------------------|----------------------------------------------|--------------|
| Rectormance                                | Figures              | 51105             |                         |                        |                       |                                        | Clear Filter                                 | Export       |
| The figures provid                         | ed for typing        | speed and accurac | y represent the average | ge performance of the  | user calculated on th | e last occasion they used the KAZ Spe  | edbuilder Module.                            |              |
| Course Prog                                | ress                 |                   |                         |                        |                       |                                        |                                              |              |
| While the user's la<br>earlier module or r | st bookmark<br>menu. | may be taken as a | guide to their progres  | is through the course, | it should be underst  | ood that the value of the bookmark wil | I be reset to an earlier position if the use | er visits an |
| Search:                                    |                      |                   |                         |                        |                       |                                        | Data:<br>50                                  |              |
| User Name<br>¢                             | Group<br>≎           | Last Speed        | Last Accuracy           | Last Bookmark<br>¢     | KAZ Version           | Date Started (DD/MM/YYYY)              | Date Last Used (DD/MM/YYYY)                  |              |
| Jordan<br>Jones                            |                      | 39 w.p.m          | 95 %                    | Speed Builder          | Adult                 | 28/12/2016                             | 28/12/2016                                   |              |
| Tony Jones                                 |                      | 86 w.p.m          | 95 %                    |                        | Junior                | 28/12/2016                             | 28/12/2016                                   |              |
|                                            |                      |                   |                         |                        |                       |                                        |                                              |              |

Clicking on the 'book' icon will display all the individual User's statistics.

| SPEEDBUILDER SCORE HISTORY |            |                                                  | Clear Filter Clear Filter Add New |
|----------------------------|------------|--------------------------------------------------|-----------------------------------|
| Search:                    |            |                                                  | Data:                             |
| Jordan Jones               |            |                                                  |                                   |
| Typing Speed 0             | Accuracy ≎ | Session Date and Time $\ensuremath{\hat{\circ}}$ |                                   |
| 67 w.p.m                   | 95 %       | 28/12/2016 13:06:01                              |                                   |
| 71 w.p.m                   | 94 %       | 28/12/2016 13:04:58                              |                                   |
| 80 w.p.m                   | 95 %       | 28/12/2016 12:59:38                              |                                   |
| 48 w.p.m                   | 97 %       | 28/12/2016 12:56:11                              |                                   |
| 39 w.p.m                   | 95 %       | 28/12/2016 12:54:12                              |                                   |
|                            |            |                                                  |                                   |

e. **Search User Details** - Search here when 'Password' or 'Email Login' information has been lost or needs amending. By leaving this field blank, the user list will be displayed.

f. **Verify Course Logon details -** Enter system generated license details here to verify access. Please note: Administrators will need a license to access the course.

g. **Renew Licence -** Allows you to easily renew your KAZ Annual License by simply clicking in box provided.

h. **Invoice -** View and print your Invoice.

## **Use of the Course:**

## Please note: this information is available to all users taking the course and is located in their admin panel.

**a.** Enter your credentials via our 'Course Login' button on our website or by clicking on the following link: <u>http://kaz.kaz-type.com/kazLogOn.aspx</u>

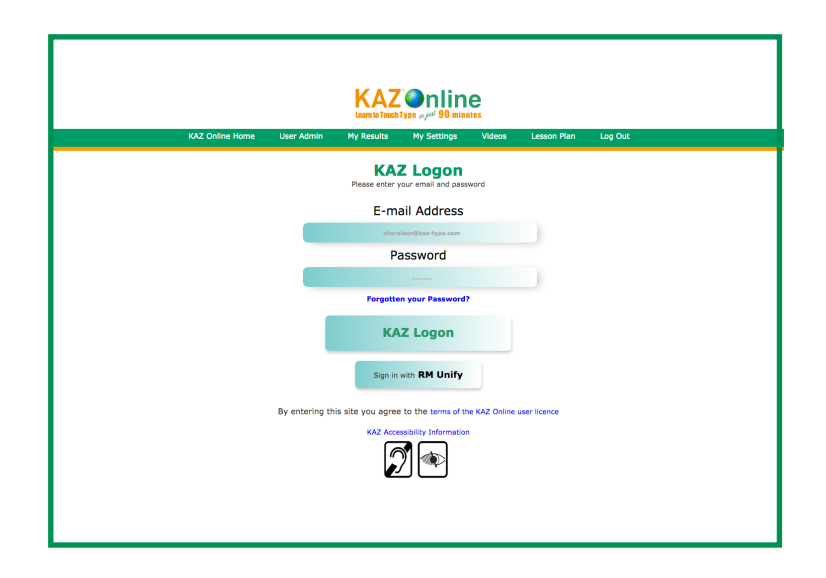

**b.** Select your preferred edition - KAZ or the new Junior Editon. The chosen version will display related imagery and phrases.

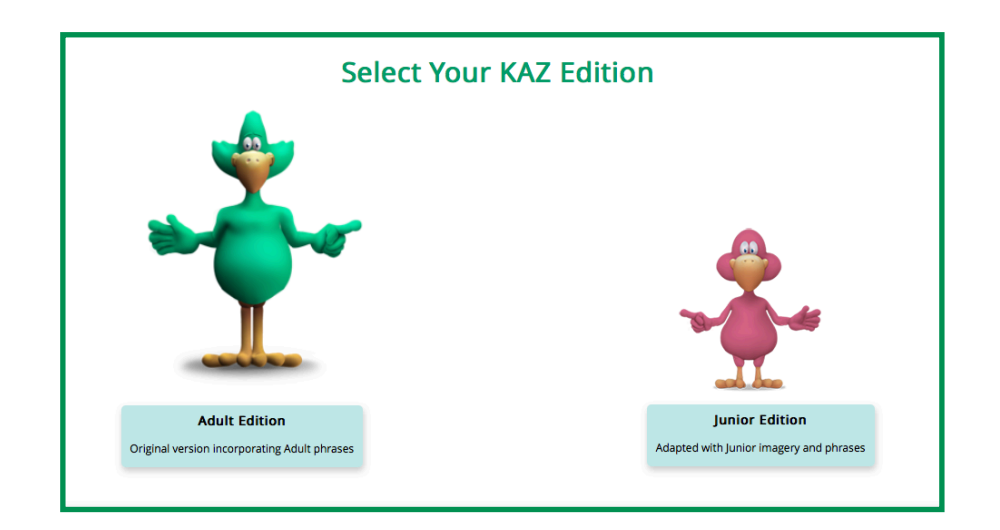

**c.** Select your preferred Keyboard - UK or US. The chosen version will contain appropriate accents and vocabulary.

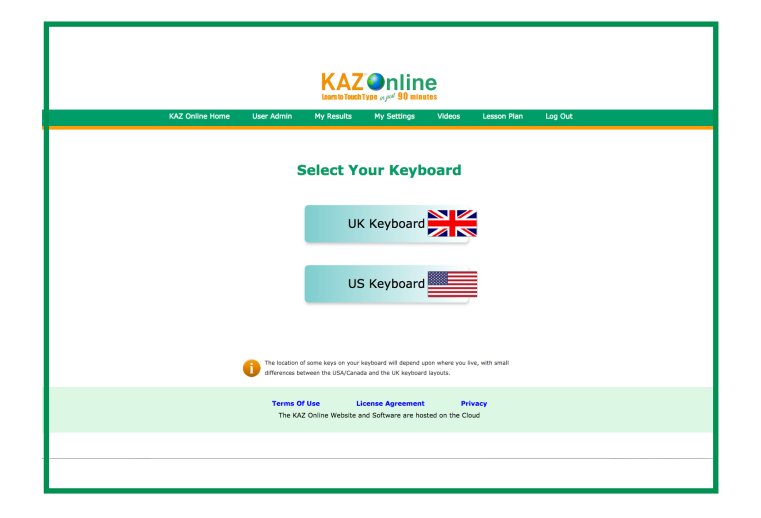

**d.** You will then be asked to select between a choice of the available versions of KAZ.

Choose: KAZ WITH SOUND if your computer has a sound card and speakers / headphones, or

Choose: KAZ TEXT VERSION if you want to work quietly or if your internet access tends to be slow. Alternatively,

Choose: the AD ( AUDIO DESCRIPTIVE VERSION) if visually impaired.

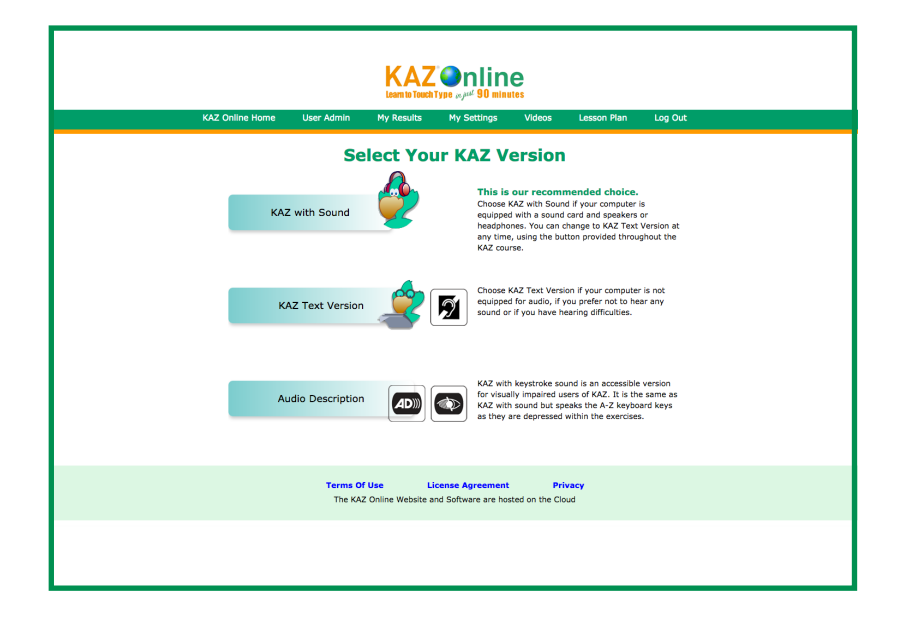

**The Course:** (We have only displayed KAZ graphics in this manual but to confirm, both KAZ and Junior Versions **will be** accessible - please see Screenshot demo in Junior section of website showing Junior graphics).

You will initially be presented with the main menu, comprising of 5 modules. We suggest you work through these modules progressively, in order to gain maximum benefit from the course.

|                                       | KAZ<br>Learn to Touch                       | Sonline                                    |                         |           |         |
|---------------------------------------|---------------------------------------------|--------------------------------------------|-------------------------|-----------|---------|
| KAZ Online Home                       | User Admin My Results                       | My Settings                                | Videos Le               | sson Plan | Log Out |
|                                       | Flying<br>How to use t                      | Start<br>the course                        |                         |           |         |
| Learn to<br>touch type<br>in 90 mins! | The B<br>Touch type th                      | asics<br>ne A-Z keys!                      |                         | 34        |         |
|                                       | Just E<br>Exercise and apply your           | Do It<br>new touch typing skills           |                         |           | Ella -  |
|                                       | And The<br>Learn the shift, numbers         | e Rest<br>, and punctuation keys           |                         |           |         |
|                                       | SpeedE<br>Daily practice to build           | Suilder<br>speed and accuracy              |                         |           |         |
|                                       |                                             |                                            |                         |           | EXIT    |
|                                       | Terms Of Use Li<br>The KAZ Online Website a | icense Agreement<br>nd Software are hosted | Privacy<br>on the Cloud |           |         |
|                                       |                                             |                                            |                         |           |         |

**a.** Flying Start - is a short introductory module giving a brief overview on how to use the course, introduces KAZ bird (our navigation tool) and covers the important topic of correct posture. It is very important that you finish this module before returning back to the main menu.

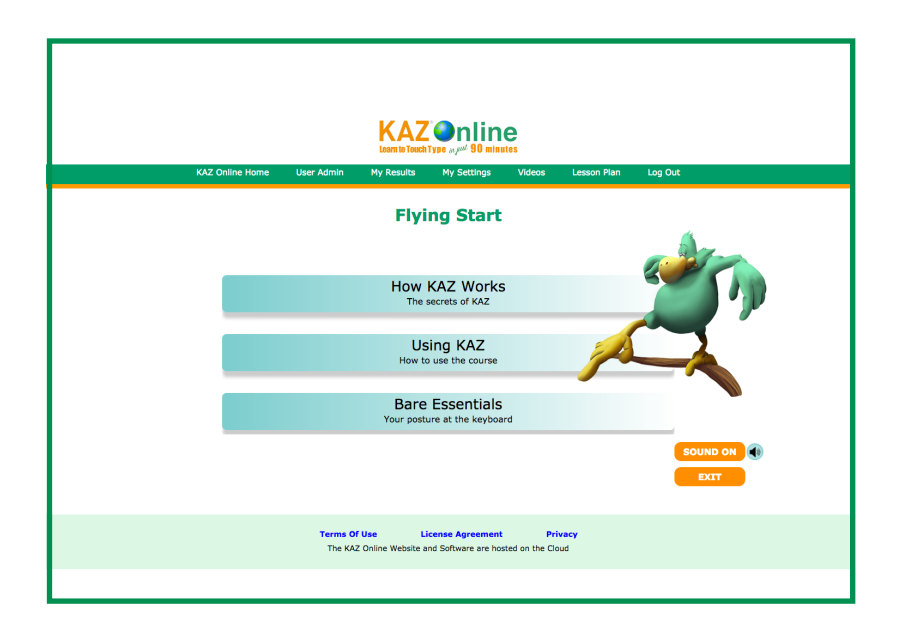

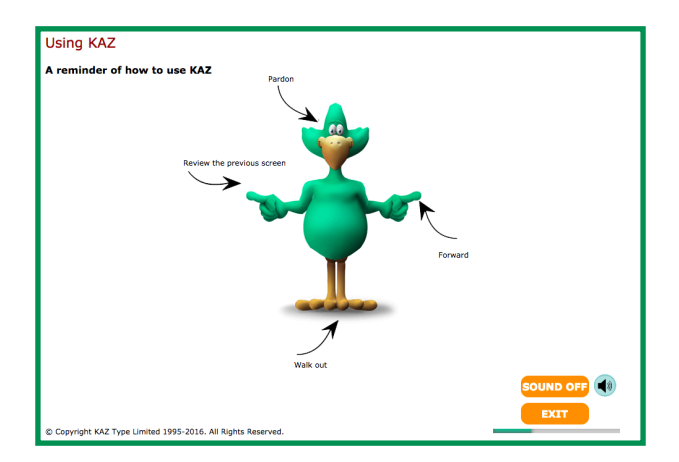

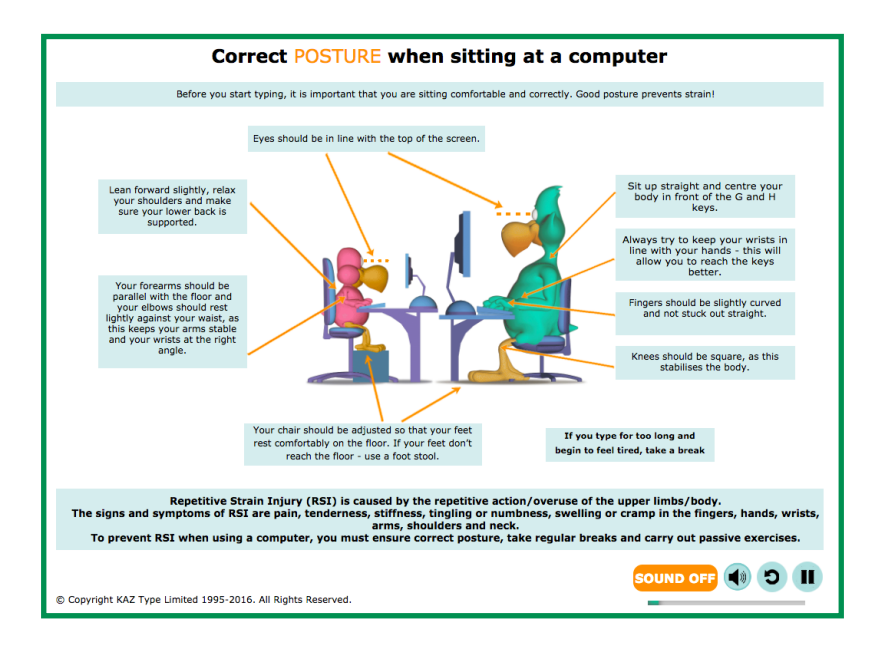

Once you have returned to the main menu - choose 'The Basics':-

**b.** The Basics - is the most important section of the course and using KAZ's scientifically developed phrases and method, teaches the A-Z keys in an average of just 90 minutes.

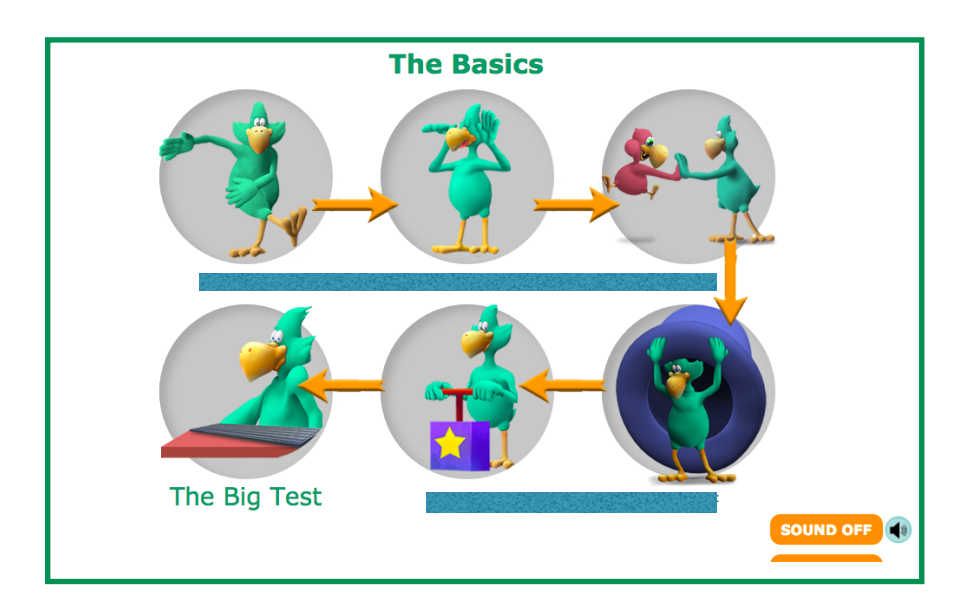

Start with the first, then progress though the rest of the phrases in order until this section is complete. Do not miss out any phrases. Remember, though some phrases may sound a little bizarre, they have been scientifically structured and specifically designed to teach the fingers of both hands to work symmetrically and simultaneously.

Below is the standard KAZ interface you will see throughout the entire course. At the bottom is the keyboard (or key guide) which demonstrates the correct fingers to use for each letter and above it sit two screens. The right demo screen displays the text you need to type and the left screen displays what you type in.

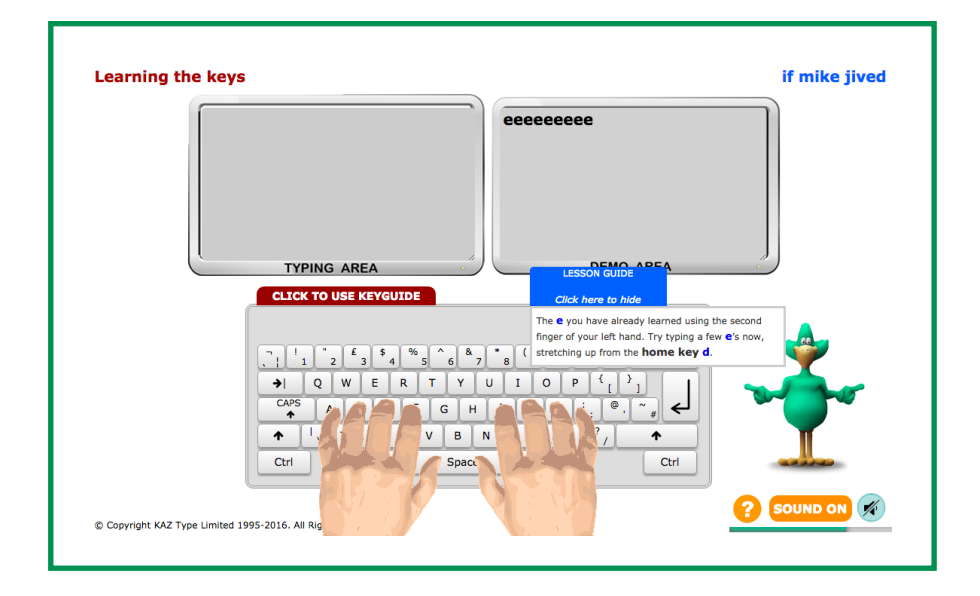

If at any time you forget which finger to use for a key, place your cursor anywhere on the keyboard (on the screen) and click with your left mouse button and the 'Keyguide' sign will appear. Then, on **YOUR** keyboard, press the key you are unsure about and you will be shown which finger to use. To exit the Keyguide, simply put your cursor anywhere on the screen and left click your mouse and you will return to where you were in the course. Remember, you can switch from 'Audio' to 'Text only' by simply clicking the 'SOUND ON/OFF' button.

At end of 'The Basics' you will be presented with a simple test but don't worry, this is just intended to show you the progress you have made and prove that you really can now touch type the five phrases you have learnt.

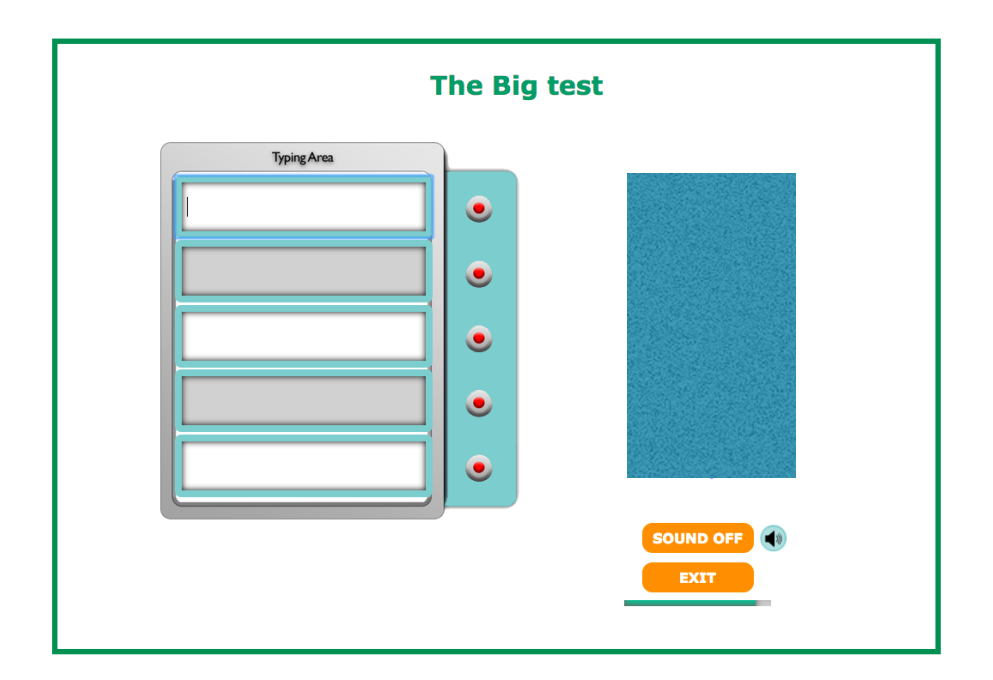

If however, you do make mistakes, the characters you are having problems with will be highlighted to you in orange and you will be given the option to repeat the test and practise the keys again.

| The Big Test                                                                                                    | Another Test !                  |
|----------------------------------------------------------------------------------------------------|---------------------------------|
|                                                                                                    |                                 |
| You are having trouble with the keys highlighted in orange on the Key You will find they become automatic with practice.                                                                                                    | Guide below. Take note of them. |
| What would you like to do next ?                                                                                                    |                                 |
| REPEAT THE TEST                                                                                                    |                                 |
| RETURN TO THE BASICS                                                                                                    | CARRY ON REGARDLESS             |
| $\begin{bmatrix} -1 & 1 & 2 & 4 & 4 & 5 & 6 & 7 & 8 & 9 & 0 & - \\ \hline + & & & & & & & & & \\ Q & W & E & R & T & Y & U & I & O & P \\ \hline CAPS & A & S & D & F & G & H & 1 & K & L & : \\ \hline + & & & & & & & & \\ \hline + & & & & & & & & \\ Ctrl & Alt & Space & Alt & & & \\ \end{bmatrix}$ | + =                             |

**c.** Just do it - reinforces what you have just learned and builds upon that foundation, introducing you to new words, whilst improving and honing **your** newly found skill.

At the end of this section, you will be presented with another test which will prove that you can now touch type anything, **not** just the five phrases.

|                             | JUST DO IT |
|-----------------------------|------------|
| Typing Area                 |            |
| he walked to the shops      |            |
| the cat ran down the stairs |            |
| she was                     |            |
|                             |            |
|                             |            |
|                             |            |
|                             | EXIT       |

**d.** And the rest - is where you complete the keyboard - learning the punctuation keys.

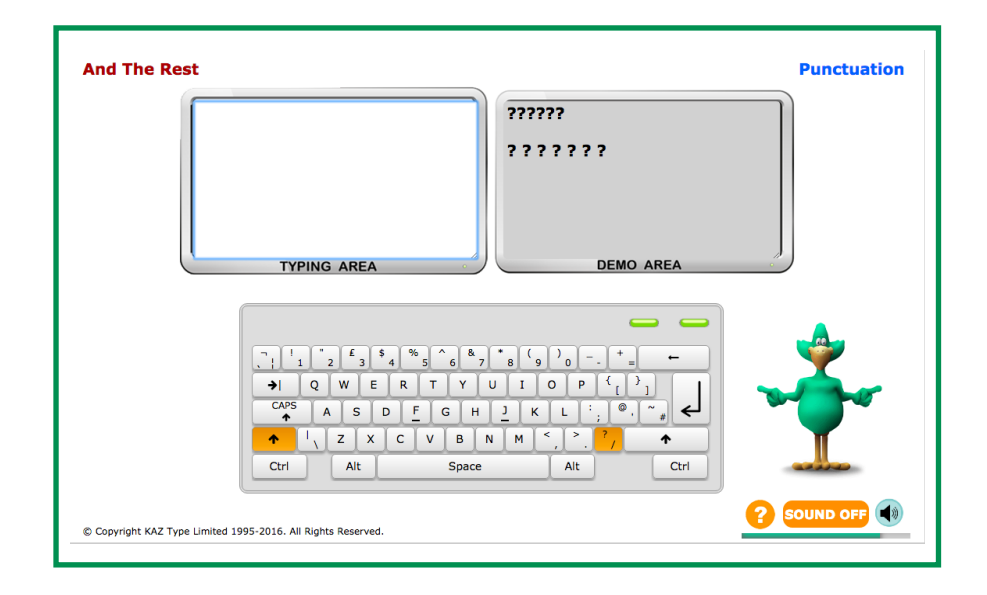

**e.** Finally, **SpeedBuilder** - is designed for frequent use throughout the day. It helps improve your typing speed, your accuracy and develops your typing rhythm.

| Accuracy<br>(0   10   20   30   40   50   60   70   80   90   100<br>Words per minute<br>(0   10   20   30   40   50   60   70   80   90   100<br>Press HT<br>RESET > |
|----------------------------------------------------------------------------------------------------|
| KAZ SpeedBuilder the pilot carefully threaded the aircraft between the low clouds                                                                                     |
| Your Text Remember to type capital letters where they appear. Press the ENTER key at the end of each paragraph KAZ SOUND OFF EXIT                                     |

You will be given the option of practising either short phrases or paragraphs and the choice of using just the A-Z keys or the whole keyboard including punctuation. Once started, 20 phrases will consecutively appear on the top screen and what you type will appear on the bottom. The scale at the top will display your accuracy and words per minute. Should you wish to reset the counter at any time, you just need to press 'Reset'.

Once you have typed 20 phrases your score will be logged into 'History' and you will be able to monitor your progress as you continue to practise.

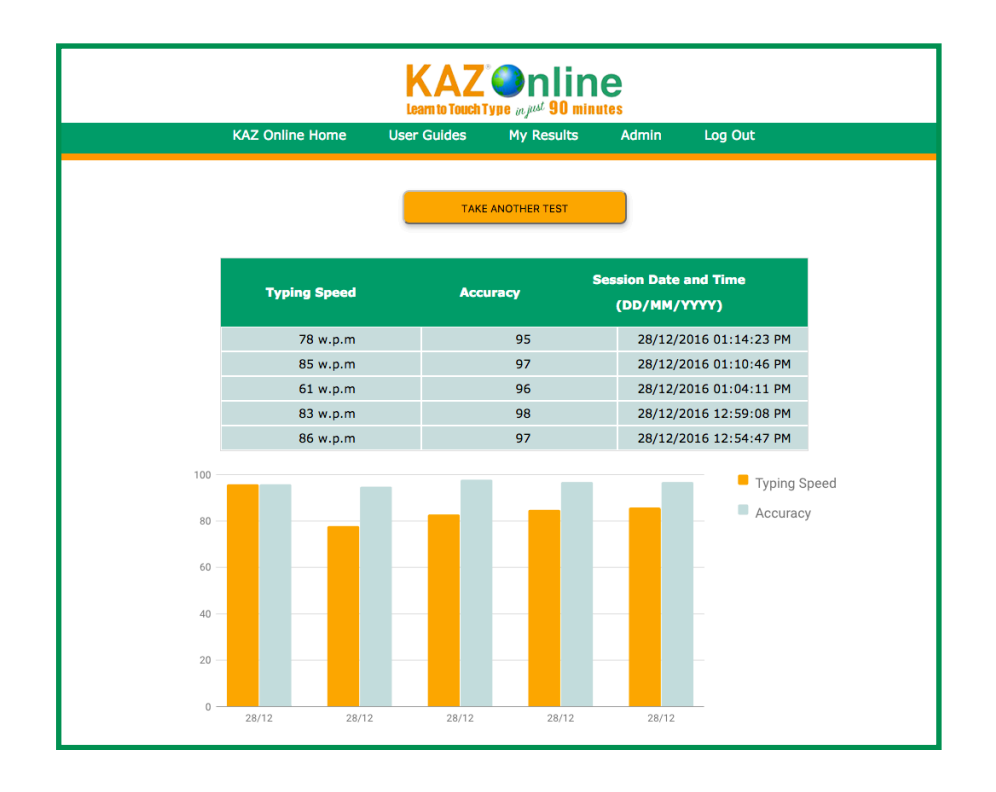

The key is to just get going! Once you start using KAZ you will realise just how simple and easy it really is.

We are so confident in the benefits of our Typing Tutor, that we are certain when you see the results and progress of your family members, you will be too.

... and it's as simple as that!

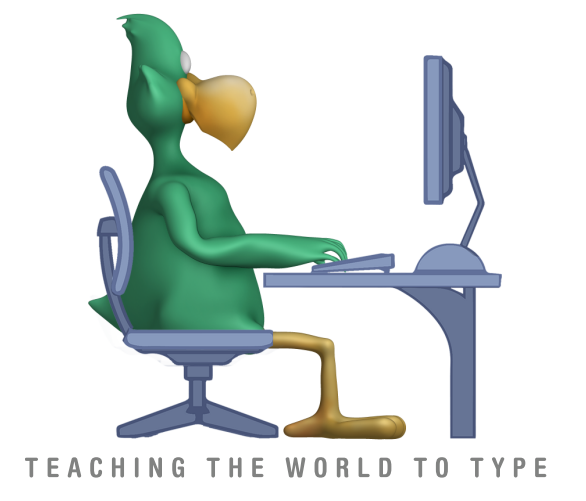